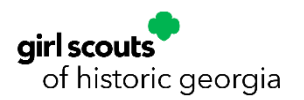

## Girl Scouts of Historic Georgia

## gsLearn: How to Log In

- 1. Go to our website <u>www.gshg.org</u>
- 2. Click on the arrow icon to take you to 'myGS'

| COUNCIL NEWS - Stay up to date on what's going on in the council! |                            |                                                |                                        |  |  |  |  |  |  |
|-------------------------------------------------------------------|----------------------------|------------------------------------------------|----------------------------------------|--|--|--|--|--|--|
| <b>:outs</b><br>istoric georgia                                   |                            | → ? 🖀 🗉                                        |                                        |  |  |  |  |  |  |
|                                                                   | Discover 🗸                 | Get Involved $\checkmark$ Cookies $\checkmark$ | Support Us 🗸 Members 🗸                 |  |  |  |  |  |  |
| irl Scouts                                                        | For Volunteers             | Awards & Honors                                |                                        |  |  |  |  |  |  |
| ; and Journeys                                                    | Volunteer Cookie Resources | Girl Scout Highest Awards                      |                                        |  |  |  |  |  |  |
| and Outdoors                                                      | Troop Leader Blueprint     | Scholarship Opportunities                      |                                        |  |  |  |  |  |  |
| s and Fall Product                                                | Volunteer Essentials       | Adult Recognitions                             | Renew your Membership! Sign up for     |  |  |  |  |  |  |
|                                                                   | Brand Center               |                                                | another year and keep the magic going! |  |  |  |  |  |  |
| Opportunities                                                     | Travel Resources           |                                                |                                        |  |  |  |  |  |  |

- 3. Log in to the website with your username (email address) and password
- 4. Click the yellow 'My Account' button in the top right corner

| þ                 |              | Donate | Find A Council | En Espanol | My Account    | nt Logout | Join   | Volunteer |
|-------------------|--------------|--------|----------------|------------|---------------|-----------|--------|-----------|
| ABOUT GIRL SCOUTS | OUR PROGRAM  | SHOP   | COOKIES        | FOR AD     | ULTS          | FOR GIRLS |        |           |
|                   | Add details  |        | Review cart    | N          | /lake payment |           | Finish |           |
| How               | would you li | ke to  | particip       | ate witl   | h us?         |           |        |           |

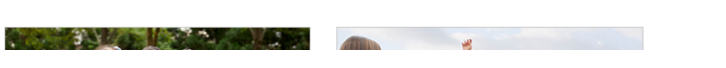

5. Click 'gsLearn' in the menu on the left side of the screen

| My Account        | weicome,             |                        | intony:                 |                       |    |
|-------------------|----------------------|------------------------|-------------------------|-----------------------|----|
| My Household      | Tiffany Connolly's h | ousehold               |                         |                       | N  |
| My Troop(s)       | Name                 | Troop(s)               | Participation           | Status                | Vi |
| My Profile        | Tiffany Connolly     | Your volunteer role(s) | Adult Members           | ACTIVE     MEMBERSHIP |    |
| My Events         | William Connolly     | Troop30449             | Troop Support Volunteer | LAPSED     MEMBERSHIP |    |
| /olunteer ToolKit | Appo Coppelly        | Troop20440             | -                       | • ACTIVE              |    |
| sLearn            | Anna Connolly        | 1100p30449             | cadettes                | MEMBERSHIP            |    |
| ontact Council    | Manage my household  | members >              |                         |                       |    |
| Log Out           |                      | , i                    |                         |                       |    |

\*If this is the first time you are logging into gsLearn, it will take up to 2 hours to get your account added to our council. Check the Content Library to find courses once loaded. If using a mobile device you may need to turn it horizontally to find the menu.

## gsLearn: How to Find Courses

- 1. Go to our website <u>www.gshg.org</u> and click on the arrow in the top right corner to take you to 'myGS'.
- 2. Sign in to the website with your username (email address) and password. Click the yellow 'My Account' button. Click 'gsLEARN' in the menu on the left side of your screen.
- 3. Once on your gsLearn homepage/dashboard, click on the 'Content Library' in the green menu on the left

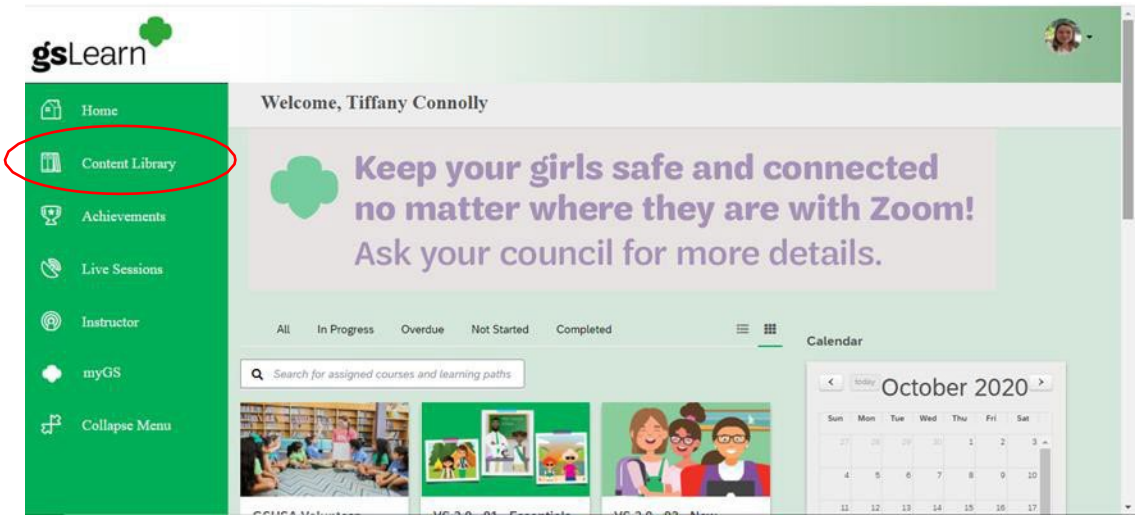

4. Scroll down to the course you need and click on the name of the course. After you open the course the first time, it will show up on your homepage until the course is completed.

| Languages Q Languages No languages found.   | ^ | girl scouts<br>of historic georgia        | Course<br>GSHG: Brownie Grade Level Training<br>Learn how to lead a Brownie level troop from the program to               |
|---------------------------------------------|---|-------------------------------------------|----------------------------------------------------------------------------------------------------|
| Favorites<br>Yes No<br>Has discussion forum | ^ | <b>girl scouts</b><br>of historic georgia | Course<br>GSHG: Cadette Grade Level Training<br>Learn tips for leading a Cadette Girl Scout troop from award              |
| OYes ONo                                    |   | <b>girl scouts</b> of historic georgia    | Course<br>GSHG: Daisy Grade Level Training<br>Learn how to lead your troop of Daisy Girl Scouts from the p                |
|                                             |   | girl scouts<br>of historic georgia        | Course<br>GSHG: Junior Grade Level Training<br>Learn how to lead a Junior Troop from the badges, jo Exit Impersonate Mode |

\*If you are signing into gsLearn for the first time, it will take up to 2 business days for your account to be added to our council and for you to see all of our courses in the Content Library.

Step 1: Go to our website, <u>www.gshg.org</u>, use the main menu to find the arrow icon and 'myGS.' Log in to your account and use the menuthe 'My Account' section.

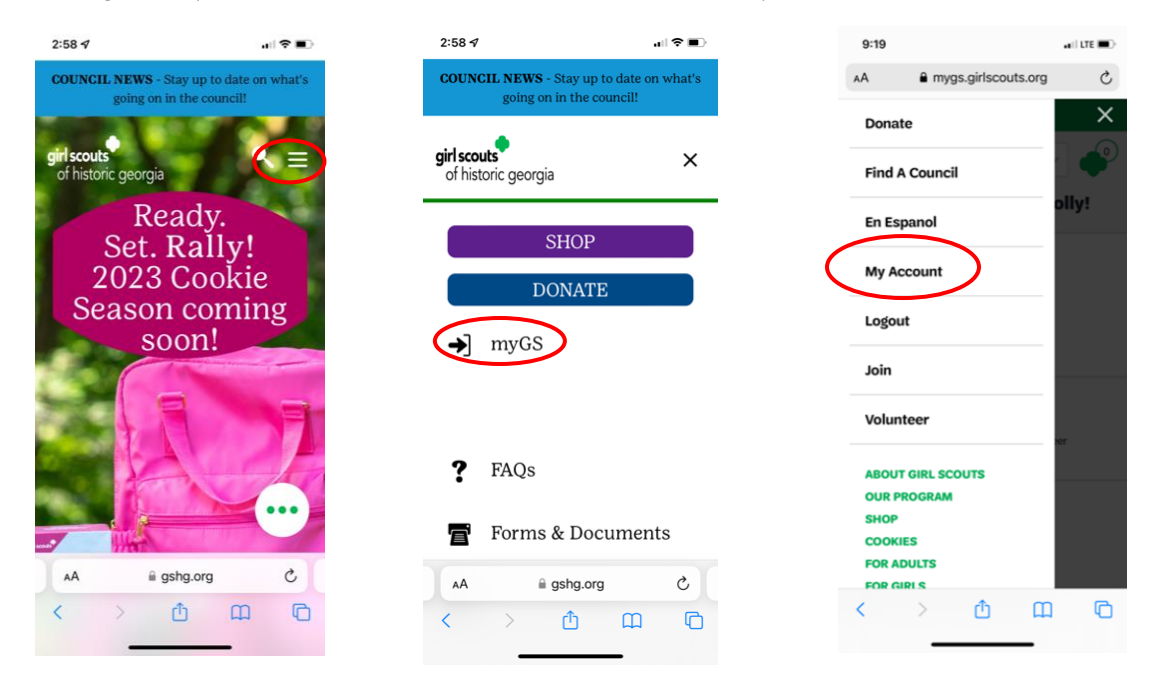

Step 2: Use the 'My Account' drop down menu at the top to find gsLearn. Once in gsLearn, tap the right side of the white bar above where you see your name to find a hidden menu. Navigate to the 'Content Library' to find all of our course options.

| 3:00 🕫 💦                 | il † ■) | 9:55                        | •11 LTE    | 9:55     | •111                  | TE 🔳 |
|--------------------------|---------|-----------------------------|------------|----------|-----------------------|------|
| $\bullet$                |         | A gslearn.litmos.com        | 5          | AA 🔒     | gslearn.litmos.com    | Ç    |
| My Account 🗸             | gsLea   | rn                          |            |          | Home                  |      |
| My Account               |         | -                           |            | (        | Content Library       |      |
| My Household             | ly!     |                             | $\frown$   | П        | Achievements          |      |
| My Troop(s)              | gsie    | am                          | $\bigcirc$ |          | Live Sessions         |      |
| My Profile               | We      | lcome,Tiffany Connolly      |            |          | My Profile & Settings |      |
| My Events                |         | News                        |            |          | Sign-Out              |      |
| Volunteer ToolKit        |         | There are no news items yet |            |          |                       |      |
|                          |         | mere are no news items yet  |            |          |                       |      |
| gsuearn                  |         |                             |            |          |                       |      |
| Contact Council          |         |                             |            |          |                       |      |
| Log Out                  |         |                             |            |          |                       |      |
| Name Anna Connolly       |         |                             |            |          |                       |      |
| Troop(s) Troop30449      |         |                             |            |          |                       |      |
| Participation seniors    |         |                             |            |          |                       |      |
| Status • ACTIVE          |         |                             |            |          |                       |      |
| AA 🗎 mygs.girlscouts.org | \$      | Recent Achievements         | View All   | View All |                       |      |
| < > ① 皿                  | 6       | ( ) ① ①                     |            | < >      | Δm                    | G    |
|                          |         |                             |            |          |                       |      |